## I. THÊM USER VÀO MAILING LIST

#### 1. Vào mục Mailing Lists

2.

| EMAIL                   |                 |                      |               |
|-------------------------|-----------------|----------------------|---------------|
| Email Accounts          | -               | Forwarders           | Email Routing |
| Autoresponders          | @               | Default Address      | Mailing Lists |
| <b>Q</b> Track Delivery |                 | Global Email Filters | Email Filters |
| Email Deliverability    | @-              | Address Importer     | Spam Filters  |
| Chọn <b>Manage</b>      |                 |                      |               |
| List Name 🛦 Usa         | ge Access Admin | Functions            |               |

| allı             | 11.34 KB | public | cado <sup>,</sup> | 🛍 Delete       | 🖍 Change Password       | 🖍 Manage | 🕾 Delegation |
|------------------|----------|--------|-------------------|----------------|-------------------------|----------|--------------|
| bandieuhanh@     | 2.18 MB  | public | cado              | <u> Delete</u> | 🖍 Change Password       | 🖍 Manage | 🖶 Delegation |
| bantonggiamdoc@  | 36.46 MB | public | cadi              | 🛍 Delete       | <u> Change Password</u> | 🖍 Manage | 🐣 Delegation |
| hanhchanhnhansu@ | 34.26 KB | public | cado              | 💼 Delete       | 🖍 Change Password       | 🖍 Manage | 🐣 Delegation |

 Chọn Membership Management >> Mass Subscription >> Nhập email vào ô text >> Nhấn Submit your changes để thêm mới

| General Options       1         Passwords       1         Language options       Bounce processing         Archiving Options       Archiving Options         Membership Management       Mass Subscription         Mass Removal       Content filtering         Maddress Change       Topics         Non-digest options       2 | Other Administrative Activities <ul> <li>Tend to pending moderator requests</li> <li>Go to the general list information page</li> <li>Edit the public HTML pages and text files</li> <li>Go to list archives</li> </ul> Logout |
|----------------------------------------------------------------------------------------------------|----------------------------------------------------------------------------------------------------|
| Mass Subsc                                                                                                    | riptions                                                                                                    |
| Subscribe these users now o<br>Send welcome messages to new<br>Send notifications of new subscriptions to t                                                                                                    | r invite them?  Subscribe  Invite v subscribers? No  Yes he list owner? No  Yes                                                                                                    |
| Enter one address per line below  email1@tenmien.com email2@tenmien.com email4@tenmien.com email4@tenmien.com email4@tenmien.comor specify a Below, enter additional text to be added to the top of your invitation or the subscription notifica                                                                                | file to upload: Choose File No file chosen<br>tion. Include at least one blank line at the end                                                                                                    |
| 4<br>Submit Your (                                                                                                    | Changes                                                                                                    |

## II. CÂU HÌNH MAILING LIST

- Vào [General Options] >> Maximum length in kilobytes (KB) of a message body. Use 0 for no limit >> nhập giá trị 0
- Vào <u>Privacy options</u> >> <u>Sender filters</u> >> Action to take for postings from non-members for which no explicit action is defined >> Chon Accept

#### THÔNG TIN LIÊN HỆ:

# CÔNG TY TNHH ĐẦU TƯ THƯƠNG MẠI NGUYỄN HUY (Emsvn)

Địa chỉ : Tầng 3, tòa nhà Indochina, Số 4 Nguyễn Đình Chiểu, Phường Đa Kao, Quận 1, TP.HCM

Tel : (028) 6288 5019

 $\label{eq:mail} {\sf Email} \quad : \underline{{\sf info@emsvn.com}} \ ; \ \underline{{\sf support@emsvn.com}} \ ; \ \underline{{\sf nguyenhuy.hotro@gmail.com}}$ 

Website: http://www.emsvn.com ; http://www.webban.vn